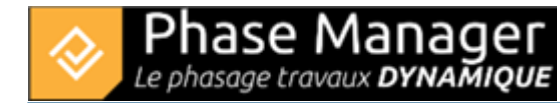

## Tasks

The tasks management interface allows, in an intuitive way, to visualize tasks by axis, area, or connected object.

×

- As is often the case, navigation is handled by the left side panel..
- The lower right half-panel lists all the tasks of your project and includes buttons to import, add, delete, edit or duplicate tasks.
- The upper half panel filters tasks according to the axis/area or connected object selected via the side panel..

This interface is very useful for changing tasks assignments.

## Association of tasks to areas, axis and connected objects

To associate tasks, it is first necessary to select the type of Phase Manager object (Area, Axis, Connected Object) to which the tasks will be associated, for example below to the connected object "Traffic South lane Phase 4" :

| Manage tasks               |
|----------------------------|
| > Areas/Axes               |
| ✓ My objects               |
| Name                       |
| Traffic South lane Phase 4 |
| Traffic North Iane Phase 5 |
|                            |

Then in the lower panel, we'll select one or several tasks that we want to associate to our object

Here for example, we'll add only the summary task "Phase 4: Road - North Lane" (because this object must

be displayed during the whole duration of our Phase 4) before clickin on the button

## Manage tasks

| > Areas/Axes                   | Tasks["Traffic South lane Phase 4"]                          |                   |
|--------------------------------|--------------------------------------------------------------|-------------------|
| <ul> <li>My objects</li> </ul> | Name                                                         |                   |
|                                | Phase 4 : Road - North Lane                                  |                   |
| Name 🔻                         |                                                              |                   |
| Traffic South lane Phase 4     |                                                              |                   |
| Traffic North lane Phase 5     |                                                              |                   |
|                                |                                                              |                   |
|                                |                                                              |                   |
|                                | All areas 🔹                                                  |                   |
|                                | lame (ID)                                                    | Start date        |
|                                | My project ()                                                | 04/17/20191208:00 |
|                                | <ul> <li>Default Sub-project (PM-00001) - Default</li> </ul> | 04/17/20191208:00 |
|                                | Phase 1 : 1/2 ROUNDABOUT North (1)                           | 04/17/20191208:00 |
|                                | Phase 2 : 1/4 ROUNDABOUT East (2)                            | 06/26/20191208:00 |
|                                | Phase 3 : 1/4 ROUNDABOUT West (3)                            | 07/24/20191208:00 |
|                                | Phase 3b : ROUNDABOUT Central Platform (31)                  | 08/26/20191208:00 |
|                                | 📕 🔻 📒 Phase 4 : Road - North Lane (4)                        | 09/20/20191208:00 |
|                                | Base layer (3105)                                            | 11/15/20191208:00 |